# CRC Energy Efficiency Scheme

How to Surrender Allowances

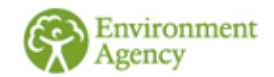

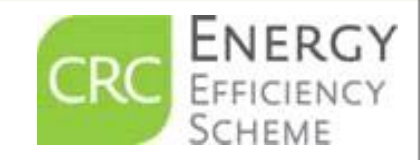

**Published April 2017** 

example purposes only

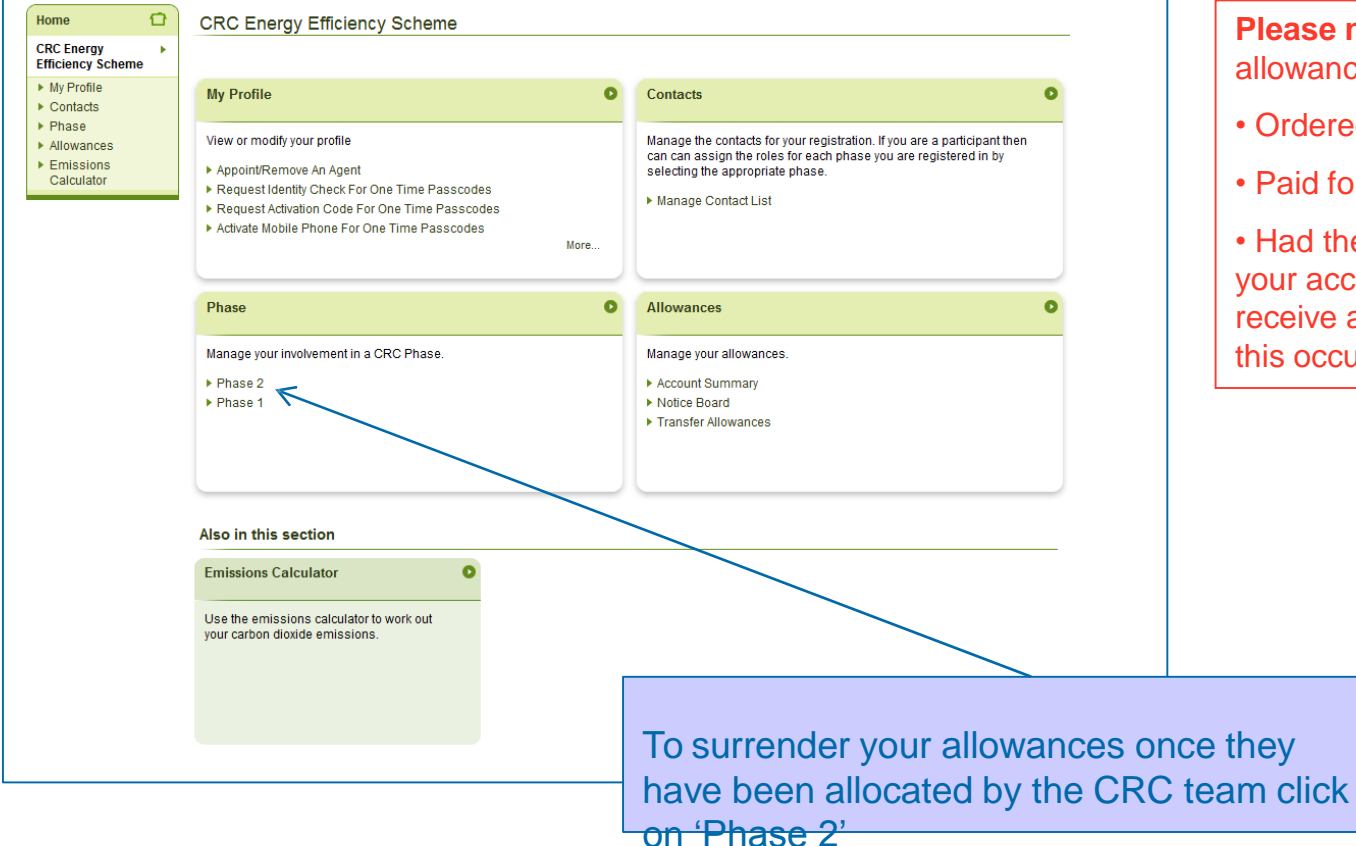

**Please note:** To surrender allowances you should have already:

- Ordered your allowances;
- · Paid for you allowances; and

• Had the allowances allocated to your account by us (all contacts will receive an email notification when this occurs).

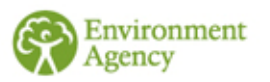

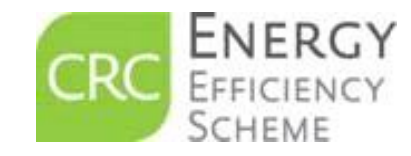

e are for example purposes only https://www.https://www.https://wwwwwwwww.https://wwww.https://wwww.https://www.https://www.ht

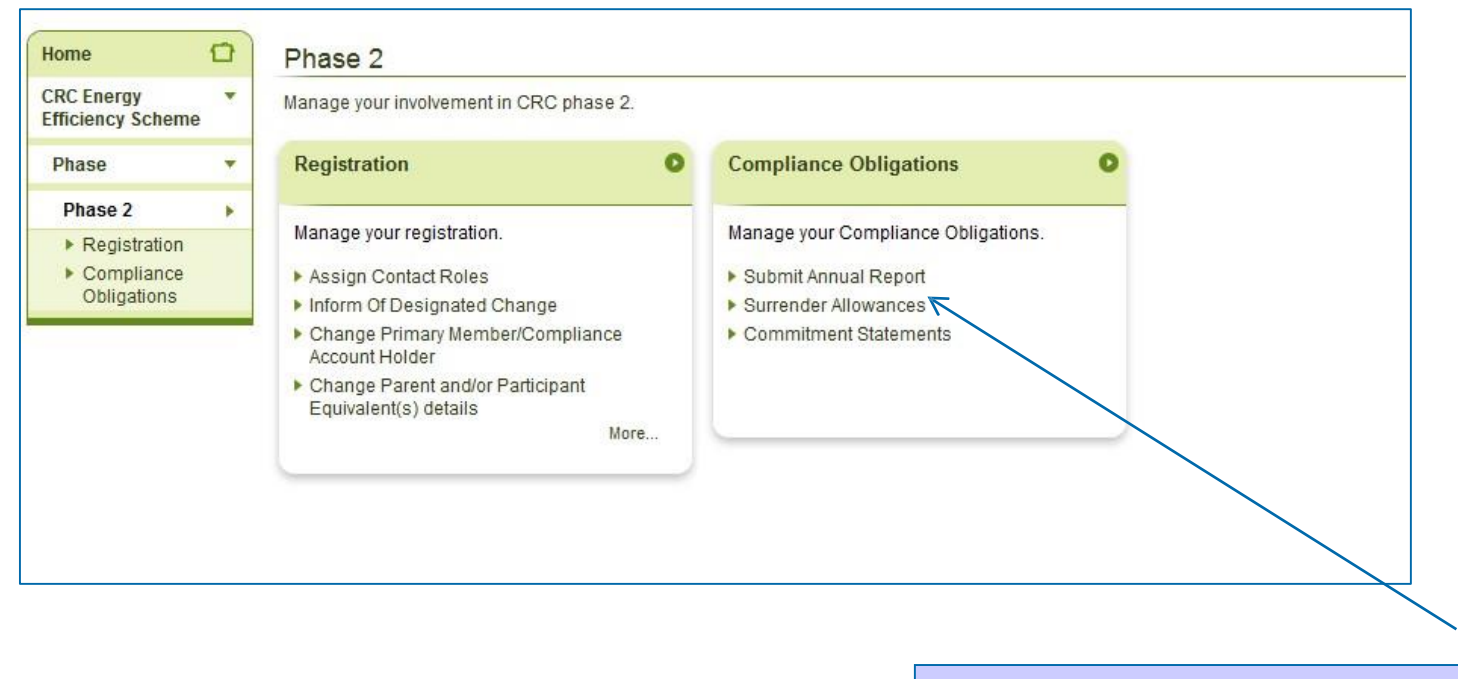

In the Phase 2 menu screen select the 'Surrender Allowances' option.

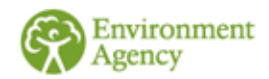

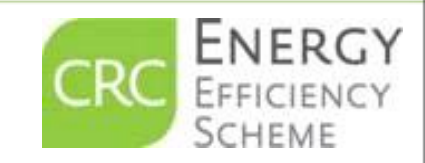

a this guide are for example purposes only

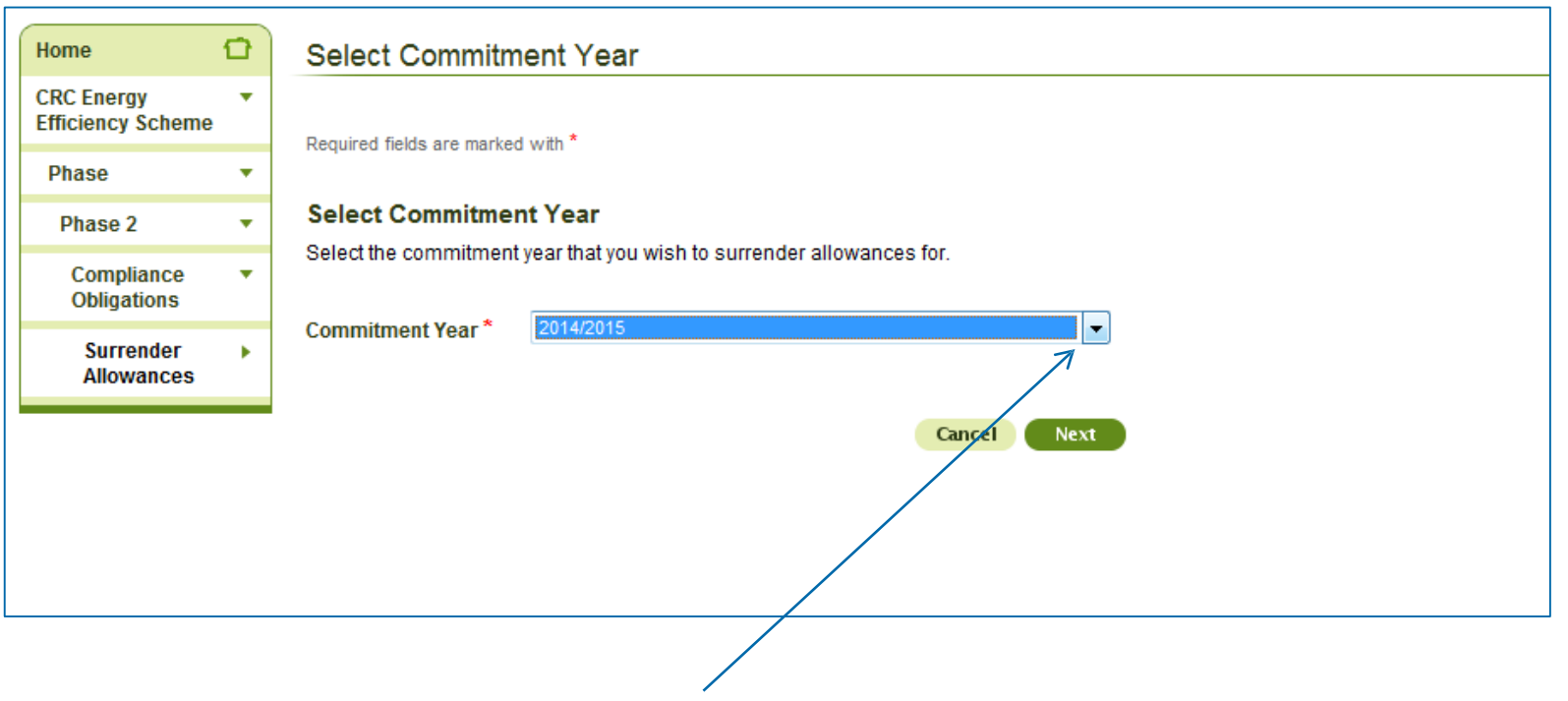

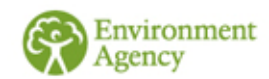

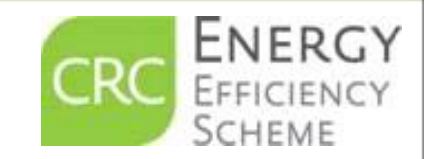

Select which commitment year you wish to surrender allowances for. The commitment year refers to the reporting year. During the period September and October you will only be offered the commitment year that has just passed.

If you wish to surrender for other commitment years this will have to be done at another time.

s in this guide a. Please note: the prices and dates in this guide are for example purposes only

| Home 🖸                            | Select All       | owances To S            | urrender                  |                                                               |                               |
|-----------------------------------|------------------|-------------------------|---------------------------|---------------------------------------------------------------|-------------------------------|
| CRC Energy *<br>Efficiency Scheme |                  |                         |                           |                                                               |                               |
| Phase *                           | Remaining        | Performance C           | ommitment                 |                                                               |                               |
| Phase 1 *                         | Tour remaining   |                         |                           |                                                               |                               |
| Compliance *<br>Obligations       | Select Allo      | wances                  |                           | The figure shown<br>here tells you how<br>many allowances you |                               |
| Surrender +<br>Allowances         | Select the allo  | wances that you wis     | h to surrender.           |                                                               |                               |
|                                   | Valid for period | Sale Window<br>Category | Number of allowances held | Number to surrender                                           | need to surrender by          |
|                                   | Phase 1          | Buy to Comply           | 100                       | 60                                                            | the surrender                 |
|                                   | Total number     | of allowances held:     | 100                       |                                                               | deadline to ensure compliance |

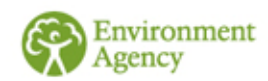

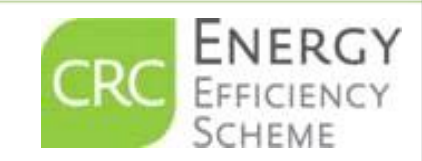

This screen shows the number of allowances you hold.

Allowances purchased in Phase 2 will be valid for the full phase. Therefore, 2018/19 is the last year against which your Phase 2 allowances can be surrendered.

In the relevant boxes enter how many allowances you wish to surrender then click 'Next'.

Please note: the prices and dates in this guide are for example purposes only

document has been with the

| Home                           | Ð       | Over/Under Surrender                                                                                                    |
|--------------------------------|---------|----------------------------------------------------------------------------------------------------|
| CRC Energy<br>Efficiency Schem | •<br>ne |                                                                                                    |
| Phase                          | •       | Over/Under Surrender                                                                                                    |
| Phase 1                        | •       | The number of allowances you have specified does not match your remaining<br>performance commitment.                                                                    |
| Compliance<br>Obligations      | •       | Please note that if you have over surrendered allowances, these allowances remain in                                                                                    |
| Surrender<br>Allowances        | •       | your surrender account and, it still valid at that time, may be used to meet surrender requirements relating to the next compliance year.                               |
|                                |         | If you have under surrendered allowances, you will need to make sure that you<br>surrender sufficient allowances by the surrender deadline or you could face penalties. |
|                                |         | Cancel Previous Next                                                                                                    |
|                                |         |                                                                                                    |
|                                |         |                                                                                                    |

This screen will be seen if you under or over surrender allowances. If you over surrender allowances in one year, they will automatically be used against your next year's CRC emissions, however they won't be carried over to the next phase. If you have under surrendered then you should surrender more allowances by the surrender deadline. If you do not have sufficient allowances to surrender please contact : <u>CRC Enforcement@environment-agency.gov.uk</u> for further advice.

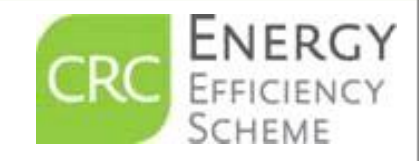

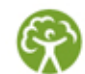

this guide are for example purposes only

| Home                            |   | Confirm Allowa                                                   | nce Surrender                  |  |
|---------------------------------|---|------------------------------------------------------------------|--------------------------------|--|
| CRC Energy<br>Efficiency Scheme | * | Required fields are mark                                         | ed with                        |  |
| Phase                           | * | Consider and Linnary and Linnary Linnary                         |                                |  |
| Phase 1                         | - | Confirm Allowance Surrender                                      |                                |  |
| Compliance<br>Obligations       | - | You have supplied the                                            | e following surrender details: |  |
| Surrender<br>Allowances         | • | Commitment Year<br>Total number of<br>allowances to<br>surrender | 2012/2013<br>60                |  |
|                                 |   |                                                                  |                                |  |

This screen confirms the number of allowances you are about to surrender. At this point you can cancel the process, go back and make amendments or surrender your allowances. To surrender, tick the declaration then click 'Surrender'.

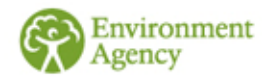

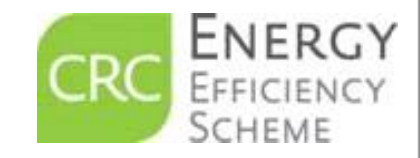

uide are for example purposes only in the second second se

| Home                           | Ð | Allowance Surrender Summary             |  |  |  |  |  |  |
|--------------------------------|---|-----------------------------------------|--|--|--|--|--|--|
| CRC Energy<br>Efficiency Schem | • |                                         |  |  |  |  |  |  |
| Phase                          | • | Allowance Surrender Summary             |  |  |  |  |  |  |
| Phase 1                        | • | The allowance surrender was successful. |  |  |  |  |  |  |
| Compliance<br>Obligations      | • | Allowance surrender 7130213052          |  |  |  |  |  |  |
| Surrender<br>Allowances        | ÷ | Close                                   |  |  |  |  |  |  |
|                                |   |                                         |  |  |  |  |  |  |
|                                |   |                                         |  |  |  |  |  |  |
|                                |   |                                         |  |  |  |  |  |  |

Once you have surrendered your allowances you will be provided with an allowance surrender reference for your records.

All contacts will receive email confirmation stating the quantity of allowances surrendered.

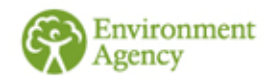

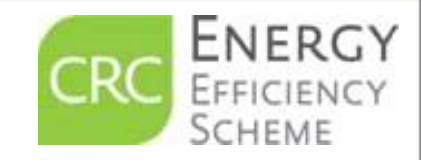

ide are for example purposes only His borument the specific purposes of the specific purposes of the specific purposes o